# **B**Omesni Médica

## Guide d'utilisation rapide PadScan HD 3 Bladder Scanner

## 1. Mettez le système sous/hors tension en

appuyant sur le bouton marche/arrêt.

2. Entrez les données patient

a) Sélectionnez le type de patient en cliquant sur
l'icône correspondante. Sélectionnez l'icône "Enfant"
pour scanner un enfant mesurant moins de 120cm en
pesant moins de 25Kg.

b) Utilisez le clavier pour entrer le Nom, l'ID et l'âge du patient.

3. Demandez au patient de s'allonger et de détendre ses muscles abdominaux.

4. Placer une quantité suffisante de gel sur la ligne médiane de l'abdomen du patient, environ 2 cms au-dessus de l'os pubien.

### 5. Visez la vessie

a) Se tenir debout à droite ou à gauche du patient.

b) Place la sonde sur le gel et assurez-vous que le bouton de la sonde soit face à la tête du patient.

 c) Inclinez légèrement la sonde de 45° vers le coccyx du patient (échancrure) afin que le balayage efface l'os pubien.

### 6. Appuyez sur le bouton de la sonde

a) Appuyez sur le bouton de sonde pour commencer
la numérisation par ultrasons. Maintenez le bouton
enfoncé pendant environ une seconde et relâchez.

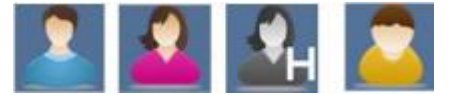

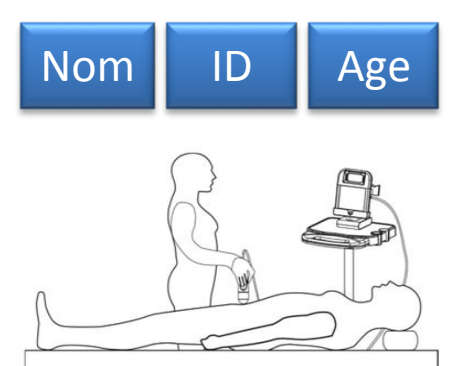

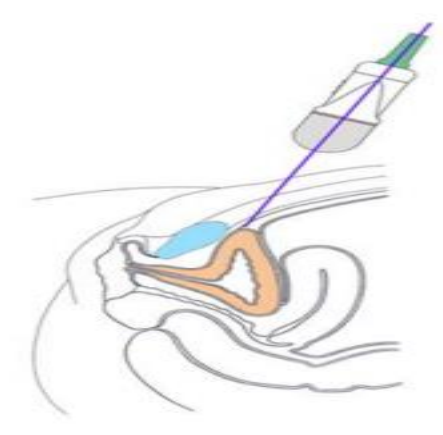

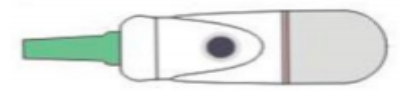

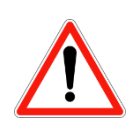

# **B** Omesni Médica

## Guide d'utilisation rapide PadScan HD 3 Bladder Scanner

 b) Assurez-vous que l'image de la vessie est grande et centrée ; Une ligne de guidage centrale vous aidera à centrer la vessie.

**c)** Lorsque la ligne de guidage passe de orange à vert, appuyez à nouveau sur le bouton de sonde. Le HD3 démarre automatiquement son calcul. Assurez-vous que la position de la sonde est fixe pendant le calcul

### 7. Vérification d'exactitude

Tant que le cercle orange recouvre le centre des lignes, le balayage est correct.

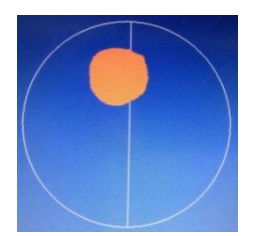

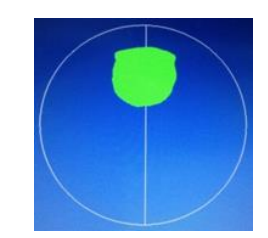

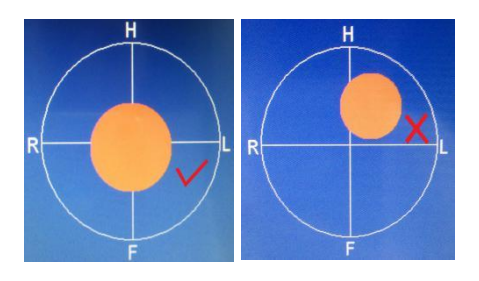

Impr.

#### 8 Imprimé le scan en cours

Appuyez sur la touche « **Impr.** » pour imprimer le scan en cours.

#### 9. Examen Terminé

Une fois l'examen terminé, essuyez le gel sur le patient et sur la sonde

\*\*\*\*\*

\*Vous pouvez aussi imprimer d'autres scans sauvegardés dans le menu gestion patient. Pour se faire :

- a) Appuyez sur le bouton « **Enr**. » pour enregistrer la numérisation en cours.
- b) Appuyer sur la touche « Consulter » pour entrer dans le menu de gestion patient, les scans sauvegardés apparaissent.
- c) Sélectionner le patient avec votre doigt. Appuyez sur la touche « **Charger** ». Le scan de votre patient apparait.
- d) Appuyer sur la touche « **Impr.** » Pour imprimer le scan choisi.
- e) Appuyer sur les boutons pour sélectionner ou changer de page enregistrée.

Distributeur exclusif BIOMESNIL MEDICAL 13, Rue Camille Saint Saens76290 – MONTIVILLIERS Tél : (+33) 02 35 30 50 00 - Fax (+33) 02.35.30.50.57 <u>www.biomedshop.fr</u>

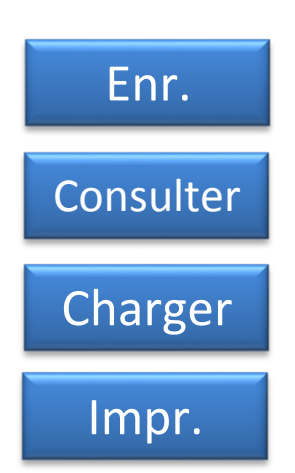